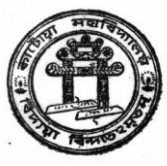

## KATWA COLLEGE Katwa – Purba Bardhaman Admission 2019-20

প্রতি পর্বে Merit List প্রকাশিত হবার পর ছাত্র ও ছাত্রীদের করণীয়

- 1. www.katwacollege.ac.in এ click ক-র Online Admission এ click করার পর Degree Course এ click ক-র Student Login এ click ক-র User ID & Password দিয়ে Login কর।
- 2. Check Merit point ও যেকোনো একটি confirmed বিষয়ে Accept করার পর।

1. তারপর নিজের General (Generic) Subject Combination পছন্দ করার পর Click Submit।

- 1. তারপর Payment Mode এর মাধ্যমে Online এ Admission Fee জমা দিতে হবে।
- 2. Payment Receipt যত্ন সহকারে রাখতে হবে।
- 3. যেটি পরবর্তী কালে College এ ভর্তির সময় Verification এর জন্য প্রয়োজন হবে।
- 1. Payment Successful হবার পরেও Payment SMS না গেলে
- User ID & Password দিয়ে Login করে যদি Notice Board এ Due Admission Fee Show করে
  তবে নির্ধারিত সময়ের মধ্যে College Help Line এ Phone ক-র Payment Confirmed করতে হবে।
- 3. পরবর্তী পর্বের Merit List প্রকাশিত হয়ে গেলে আগের পর্বের Merit List এর কোনও অনুরোধ গ্রাহ্য হবে না।
- 1. Admission Confirmed SMS পাবার পর অপেক্ষা করতে হবে নির্ধারিত দিনে College এসে Class এর জন্য।
- 2. Verification এর তারিখ পরবর্তী Notice এ দেওয়া হবে।

Merit List এ Waiting থাকলে পরবর্তী Merit List পর্যন্ত অপেক্ষা করতে হবে। Confirmation SMS – এর মাধ্যমে জানানো হবে। কিন্ড যান্ত্রিক গোলযোগের জন্য SMS না গেলে কোনোভাবে College কর্ত্রীপক্ষ দায়ী থাকবে না। তাই প্রতি পর্বে Merit List প্রকাশিত হবার পর অবশ্যই User ID & Password দিয়ে Login করে Merit Point Check করতে হবে।